## Eksport av bokføringsdata fra Cornerstone til Tripletex

## **Eksport fra Cornerstone**

Gå til betalingsmodulen -> Kontoplan -> Fakturajournaler (-> Alle fakturajournaler)

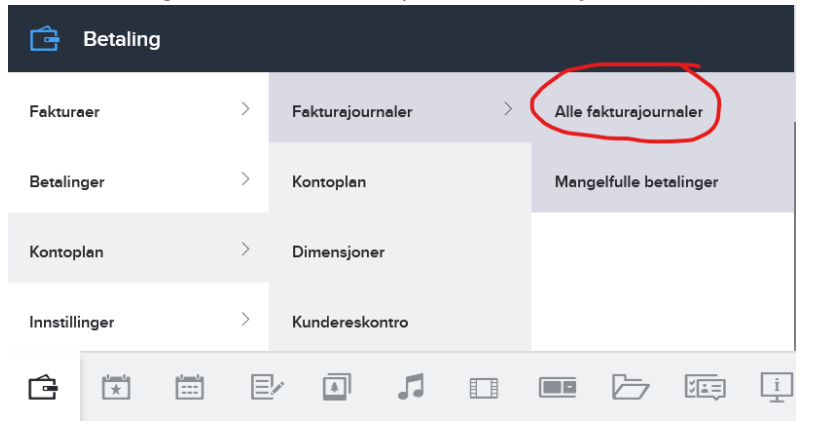

Trykk på «+ Opprett fakturajournal» til høyre over tabellen.

| + Opprett faktur |          | t fakturajourna | ajournal |  |
|------------------|----------|-----------------|----------|--|
| akturabeløp      | Overført |                 |          |  |
| 0,00             |          |                 | Ł        |  |

Sett journaldato til den siste dagen som du vil ta med i rapporten til Tripletex, sjekk at antallet betalinger og dato for første/siste betaling under «Beregnet journaldata» ser korrekt ut, og «opprett fakturajournal».

| Beregnet journaldata                |                 |                |
|-------------------------------------|-----------------|----------------|
|                                     |                 |                |
| Dato for første betaling 10.01.2023 | Betalinge       | 1              |
| Dato for siste betaling 10.01.2023  | Beløp betalinge | 500,00         |
|                                     |                 | fakturaiournal |

OBS! Etter at journalen er opprettet blir innbetalingene låst. Da er det ikke lenger mulig å gjøre endringer og man må benytte seg av korrekturføringer for å fikse feil.

Dersom det registreres nye gaver i perioden man allerede har eksportert vil disse bli med i neste journal.

Etter at journalen er opprettet (evt etter at man har fått en bekreftelsesepost) må man lage en ny fil for eksport.

- 1. Trykk på nedlastingssymbolet i journaloversikten
- 2. Velg «Mamut GBAT10» som eksport-format og trykk «Eksportér»
- 3. Last ned filen til egen datamaskin

| Eksportér journal       |                                       | ×   |           |              | Q                        |
|-------------------------|---------------------------------------|-----|-----------|--------------|--------------------------|
| Dato Eksportformat      | Overført                              |     |           |              | + Opprett fakturajournal |
| 11.09.2022 Mamut GBAT10 | -                                     | (±) | Fakturaer | Fakturabeløp | Overført                 |
| Lag ny fil for eksport  |                                       | 5.  | 0         | 0,00         | (±)                      |
| Journal #               | 8                                     |     | 0         | 0,00         | *                        |
| Dato                    | 2022-08-31                            |     | 0         | 0,00         | ¥                        |
| Betalingsvalg           |                                       | 2.  | 0         | 0,00         | ۵                        |
| Eksportformat           | Mamut GBAT10<br>Excel<br>Mamut GBAT10 |     | 0         | 0,00         | ٨                        |
|                         | Eksportér                             |     | 0         | 0,00         | ¥                        |

Til slutt importerer man filen i Tripletex som vist på neste side.

## Import av nedlastet fil til Tripletex

|    | 仚        | Hjem                  | Bilagsimport                                                                                                    |       |  |  |
|----|----------|-----------------------|----------------------------------------------------------------------------------------------------|-------|--|--|
|    | <u>ح</u> | Reiser og utlegg      | Bilagsimport                                                                                                    | ^     |  |  |
|    |          | Bilag                 |                                                                                                    |       |  |  |
|    | ·        | Bilagsmottak          | Alle regnskapskontoene må opprettes via "Regnskap/Regnskapsinnstillinger" før importfunksjonen kan benyttes.<br>Husk også å oppdatere reskontropposettet for ansatte (2910), kunder (1500) og leverandører (2400) via |       |  |  |
|    | •        | Ikke bokførte bilag   | "Regnskap/Regnskapsinnstillinger/Regnskapsregler".                                                                                                    |       |  |  |
|    | •        | Bilagsoversikt        | NBI Konto 2910 krever at ansatt er spesifisert. Det kan derfor ikke posteres mot denne kontoen.                                                                                                    |       |  |  |
|    | •        | Mva-melding           | Filtype<br>Mamut GBAT10 V 2. 4. D Tripletex generere mva-posteringene                                                                                                    |       |  |  |
|    | :        | Automatisering        | ✓ Ekstern mva-kode "1" angir mva-koder i Tripletex uten                                                                                                    | i     |  |  |
| 1  | ċ        | Nytt bilag            | ISO-8859-1 mva.                                                                                                    |       |  |  |
| т. | <u> </u> | Slettede bilag        | Vela fil                                                                                                    |       |  |  |
|    | 俞        | Bank                  | 3.                                                                                                    |       |  |  |
|    | C        | Finansielle tjenester |                                                                                                    |       |  |  |
|    |          | Regnskap              | Eksempelfiler                                                                                                    | ^     |  |  |
|    | 먊        | Rapporter             |                                                                                                    |       |  |  |
|    | B        | Faktura               | Beskrivelse av filformat                                                                                                    |       |  |  |
|    | •        | Kunde                 | Eksempelhi (GBAL10)                                                                                                    |       |  |  |
|    | _        |                       |                                                                                                    |       |  |  |
|    |          | Lønn                  | Mva-innstillinger                                                                                                    | ^     |  |  |
|    |          | Produkt               |                                                                                                    |       |  |  |
|    | D        | Dokument              | Mva-kode * Ekstern mva-kode *                                                                                                    |       |  |  |
|    |          | Selskap               | 0: (0%) Ingen avgiftsbehandling 🕌 1 🗙                                                                                                    |       |  |  |
|    |          |                       | Ny rad                                                                                                    |       |  |  |
|    |          | 5. (                  | Importer                                                                                                    | Lagre |  |  |
|    |          |                       |                                                                                                    |       |  |  |
|    |          | 1. Bilag -> Imp       | ort                                                                                                    |       |  |  |

- Sjekk at filtype er Mamut GBAT10
- 3. Velg eksportfilen du lagret fra Cornerstone
- 4. Fjerne avhukingen fra «La Tripletex generere ...»
- 5. Trykk «Importer»

Du vil nå finne et bilag med alle gavetransaksjonene fra valgt tidsrom i bilagsoversikten.